## **NaviNet® Authorization Search**

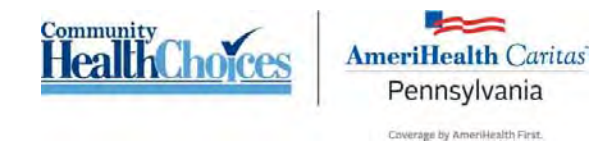

1. Once you have logged in to NaviNet, locate the **Workflows** menu at the top left of your screen. Click on **My Health Plans.** 

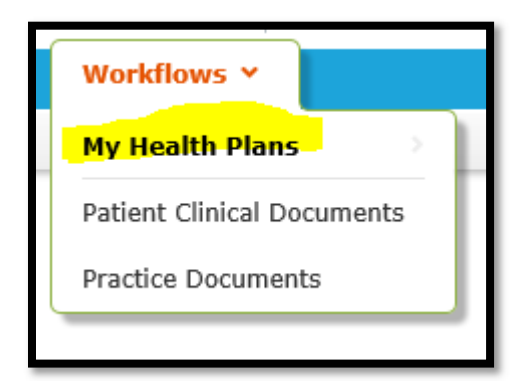

2. Select your health plan: AmeriHealth Caritas PA Community HealthChoices.

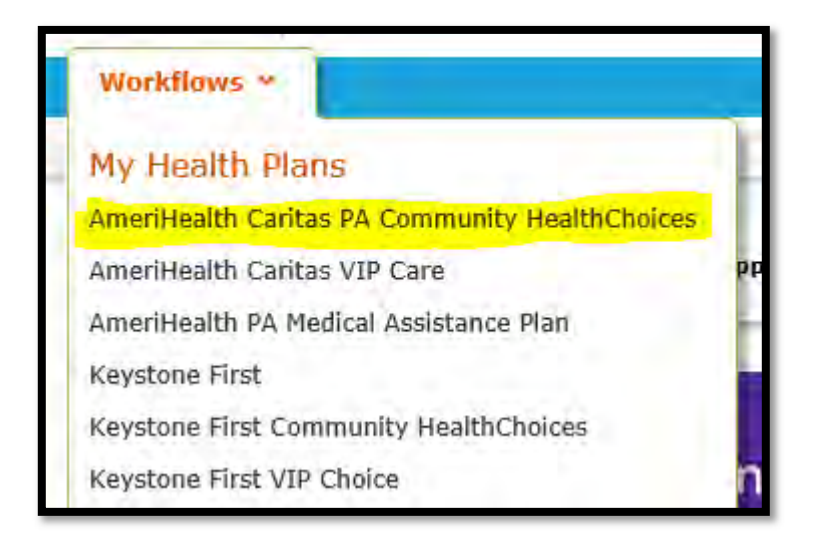

3. At the top left of your screen you will find Workflows for this Plan. Click Report Inquiry.

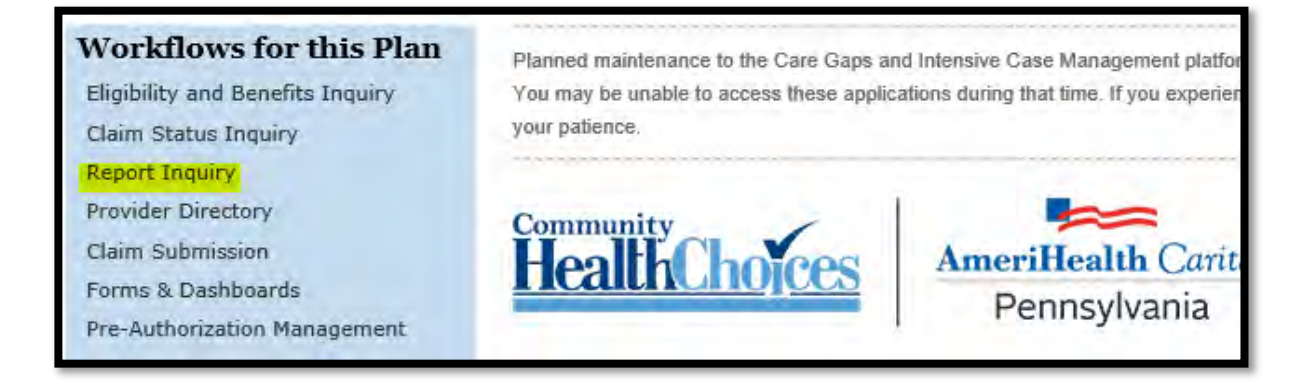

## **NaviNet® Authorization Search**

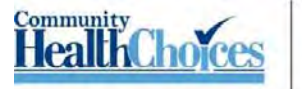

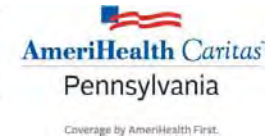

4. Click the **Administrative Reports** option under this menu.

| Workflows for this Plan<br>Eligibility and Benefits Inquiry<br>Claim Status Inquiry | Planned maintenance to the Care Gaps and Intensive Case Managen<br>You may be unable to access these applications during that time. If yo<br>your patience. |             |  |
|-------------------------------------------------------------------------------------|----------------------------------------------------------------------------------------------------|-------------|--|
| Report Inquiry                                                                      | Administrative Reports                                                                                                    |             |  |
| Provider Directory                                                                  | Clinical Reports                                                                                                    |             |  |
| Claim Submission                                                                    | Financial Reports                                                                                                    | AmeriHealth |  |
| Forms & Dashboards                                                                  | Member Clinical Summary Reports                                                                                                    | Donneyly    |  |
| Pre-Authorization Management                                                        |                                                                                                    | Fennisylva  |  |

5. Select the Authorization Status Summary Report on the next screen.

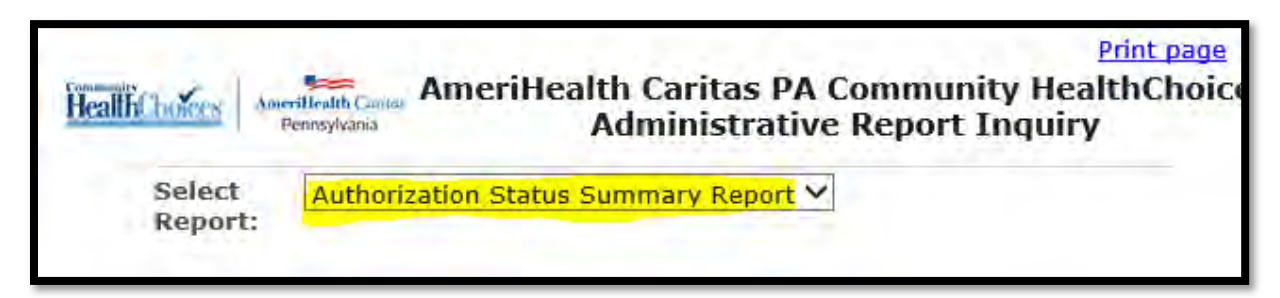

6. Fill in the required \* fields. For Choose the Plan, select **All**. For Choose Provider Type, select the **Servicing Provider** option. For Report Format, select **Excel/CSV or PDF**. Selecting Excel/CSV is preferable as this format will allow you to sort results.

| Search Criteria                            |   |                              |
|--------------------------------------------|---|------------------------------|
| Choose the Plan All                        | ~ |                              |
| Choose a Provider Group Group Name - PIN   |   | ~                            |
| Choose Provider Type O Requesting Provider |   |                              |
| Service Date Range                         |   |                              |
| From Service Date (MM/DD/YYYY)             |   | To Service Date (MM/DD/YYYY) |
| Report Format OppF                         |   |                              |
| Excel/CSV                                  |   |                              |

## **NaviNet® Authorization Search**

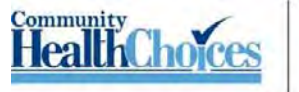

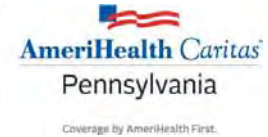

7. You will see a pop-up on your screen. Click the **Save as** option.

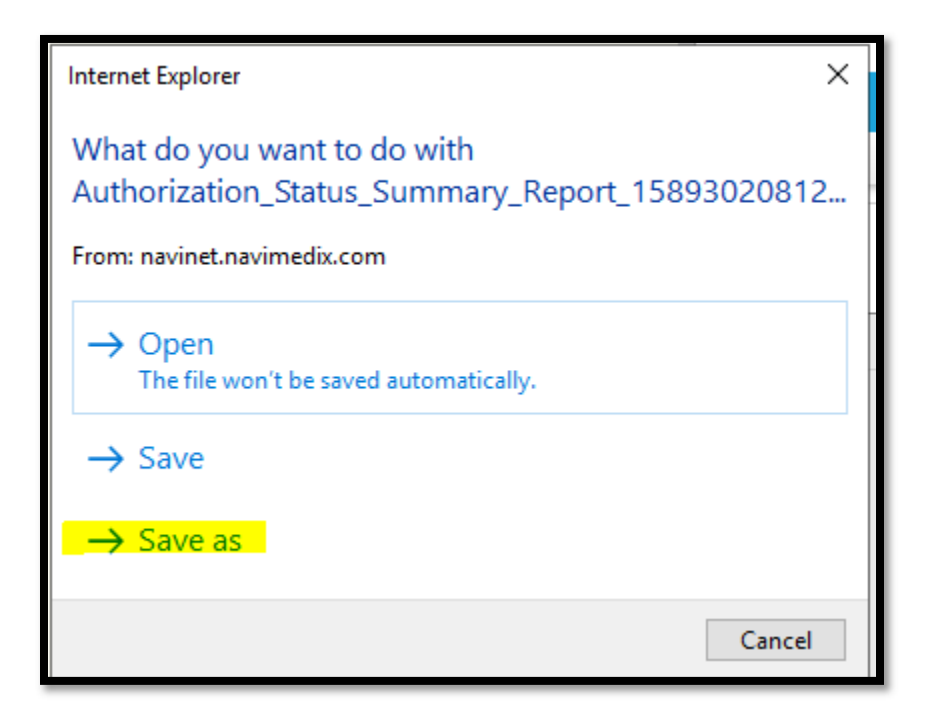

8. Save your file as an Excel Worksheet.

| File name Authonization_Status_Summary_Rep      | port_15893020812594cd0x2e0 | 4  |
|-------------------------------------------------|----------------------------|----|
| Save as type: Microsoft Excel 57-2003 Worksheet |                            | 2  |
| Hide Folders                                    | Seve Cent                  | el |